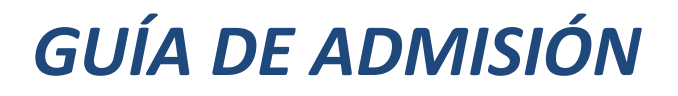

# **PROCESO DE ADMISIONES**

2025

### A. PROGRAMAS DE POSGRADO

### I. CREAR CUENTA PUCE

- 1. Ingresar en: <u>https://bit.ly/CuentaPucesa</u> (por primera vez)
- 2. Registrar la información personal solicitada.
- 3. En nivel académico, seleccionar la opción correspondiente al programa:

| NIVEL ACADÉMICO                      | PROGRAMA                                                                                                    |
|--------------------------------------|----------------------------------------------------------------------------------------------------|
| Especialización Oferta Nacional      | * Esp. Salud y Seguridad Ocupacional                                                                                                    |
| Maestrías - presenciales e híbridas  | <ul> <li>* MH. Psicología Clínica Infantil y Adolescentes</li> <li>* EH. Derecho Penal Tránsito y Transporte</li> </ul>                               |
| Maestrías híbridas - Oferta Nacional | <ul> <li>* MH. Innovación en Educación</li> <li>* MH. Contabilidad y Auditoría Riesgos Operativos</li> <li>* MH. Marketing Mercado Digital</li> </ul> |

- 4. En Sede, seleccionar la opción Ambato y en periodo de ingreso el que aparece.
- 5. Insertar una contraseña (que recuerde)
- 6. Dar click en Ingresar Cuenta PUCE

### SOLICITUD DE ADMISIÓN

- 1. Una vez su cuenta esté activa, dar click en Crear una solicitud nueva
- 2. En la sección Lista de solicitudes, seleccionar la opción para PROGRAMAS DE

#### POSGRADO.

П.

III.

- 3. En la siguiente sección aplicar los pasos 3 y 4 de la creación de cuenta.
- 4. Completar todas las pestañas con la información solicitada
- 5. En la pestaña Firma dar click en el botón Vista previa antes del envío
- 6. Revisar y enviar la solicitud.

### CARGA DE DOCUMENTOS REQUERIDOS

- 1. En la página principal de la cuenta encontrará las solicitudes generadas.
- 2. Dar click en el botón Documentos Requeridos de la solicitud respectiva.

### Mis solicitudes

| Solicitud: | Ambato - Segundo Periodo       |
|------------|--------------------------------|
|            | Ordinario - Idiomas - 202436 - |
|            | Ambato - Inglés - Primer Nivel |
| Estatus:   | Enviado                        |
| Acción:    | Documentos Requeridos          |

3. Cargar la documentación requerida, de acuerdo con las indicaciones.

## **B. CARRERAS DE GRADO**

#### I. **CREAR CUENTA PUCE**

- 1. Ingresar en: <a href="https://bit.ly/CuentaPucesa">https://bit.ly/CuentaPucesa</a> (por primera vez)
- 2. Registrar la información personal solicitada.
- 3. En nivel académico, seleccionar la opción Grado:
- 4. En Sede, seleccionar la opción Ambato y en periodo de ingreso según la carrera:

| Periodo de ingreso                                    | CARRERA                             |  |
|-------------------------------------------------------|-------------------------------------|--|
| Ambato – Grado – Primer Periodo ordinario – 202561    | Todas las carreras (menos Medicina) |  |
| Ambato – Medicina – Primer Periodo ordinario – 202551 | Sólo Medicina                       |  |

- 5. Insertar una contraseña (que recuerde)
- 6. Dar click en Ingresar Cuenta PUCE

#### SOLICITUD DE ADMISIÓN Π.

- 1. Una vez su cuenta esté activa, dar click en Crear una solicitud nueva
- 2. En la sección Lista de solicitudes, seleccionar la opción para CARRERAS DE GRADO.
- 3. En la siguiente sección aplicar los pasos 3 y 4 de la creación de cuenta.
- 4. Completar todas las pestañas con la información solicitada
- Firma dar click en el botón Vista previa antes del envío 5. En la pestaña
- 6. Revisar y enviar la solicitud.

Ш.

### **CARGA DE DOCUMENTOS REQUERIDOS**

- 1. En la página principal de la cuenta encontrará las solicitudes generadas.
- 2. Dar click en el botón Documentos Requeridos de la solicitud respectiva.

#### Mis solicitudes

| Solicitud: | Ambato - Segundo Periodo       |
|------------|--------------------------------|
|            | Ordinario - Idiomas - 202436 - |
|            | Ambato - Inglés - Primer Nivel |
| Estatus:   | Enviado                        |
| Acción:    | Documentos Requeridos          |

3. Cargar la documentación requerida, de acuerdo con las indicaciones.

## C. CARRERAS TÉCNICAS Y TECNOLÓGICAS (PUCE TEC)

### I. CREAR CUENTA PUCE

- 1. Ingresar en: <a href="https://bit.ly/CuentaPucesa">https://bit.ly/CuentaPucesa</a> (por primera vez)
- 2. Registrar la información personal solicitada.
- 3. En nivel académico, seleccionar la opción correspondiente a la carrera:

| NIVEL ACADÉMICO                 | PROGRAMA             |
|---------------------------------|----------------------|
| Técnico Superior (PUCE TEC)     | TC Enfermería        |
| Tecnológico Superior (PUCE TEC) | TG Gestión Culinaria |

- 4. En Sede, seleccionar la opción Ambato y en periodo de ingreso el que aparece.
- 5. Insertar una contraseña (que recuerde)
- 6. Dar click en Ingresar Cuenta PUCE

### II. SOLICITUD DE ADMISIÓN

- 1. Una vez su cuenta esté activa, dar click en Crear una solicitud nueva
- 2. En la sección Lista de solicitudes, seleccionar la opción para CARRERAS TÉCNICAS Y

### TECNOLÓGICAS (PUCE TEC).

- 3. En la siguiente sección aplicar los pasos 3 y 4 de la creación de cuenta.
- 4. Completar todas las pestañas con la información solicitada
- 5. En la pestaña Firma dar click en el botón Vista previa antes del envío
- 6. Revisar y enviar la solicitud.

Ш.

### CARGA DE DOCUMENTOS REQUERIDOS

- 1. En la página principal de la cuenta encontrará las solicitudes generadas.
- 2. Dar click en el botón Documentos Requeridos de la solicitud respectiva.

### Mis solicitudes

| Solicitud: | Ambato - Segundo Periodo       |
|------------|--------------------------------|
|            | Ordinario - Idiomas - 202436 - |
|            | Ambato - Inglés - Primer Nivel |
| Estatus:   | Enviado                        |
| Acción:    | Documentos Requeridos          |

3. Cargar la documentación requerida, de acuerdo con las indicaciones.

### D. CURSOS ABIERTOS DE IDIOMAS

### **CREAR CUENTA PUCE**

Ι.

- 1. Ingresar en: <u>https://bit.ly/CuentaPucesa</u> (por primera vez)
- 2. Registrar la información personal solicitada.
- 3. En nivel académico, seleccionar la opción Idiomas.
- 4. En Sede, seleccionar la opción Ambato y en periodo de ingreso el que aparece.
- 5. Insertar una contraseña (que recuerde)
- 6. Dar click en Ingresar Cuenta PUCE

### II. SOLICITUD DE ADMISIÓN

- 1. Una vez su cuenta esté activa, dar click en Crear una solicitud nueva
- 2. En la sección Lista de solicitudes, seleccionar la opción para CURSOS DE IDIOMAS.
- 3. En la siguiente sección aplicar los pasos 3 y 4 de la creación de cuenta.
- 4. Completar todas las pestañas con la información solicitada
- 5. En la pestaña Firma dar click en el botón Vista previa antes del envío
- 6. Revisar y enviar la solicitud.

### III. CARGA DE DOCUMENTOS REQUERIDOS

- 1. En la página principal de la cuenta encontrará las solicitudes generadas.
- 2. Dar click en el botón Documentos Requeridos de la solicitud respectiva.

Mis solicitudes

| Solicitud: | Ambato - Segundo Periodo       |
|------------|--------------------------------|
|            | Ordinario - Idiomas - 202436 - |
|            | Ambato - Inglés - Primer Nivel |
| Estatus:   | Enviado                        |
| Acción:    | Documentos Requeridos          |

Cargar la documentación requerida, de acuerdo con las indicaciones (CÉDULA DE IDENTIDAD – obligatorio).